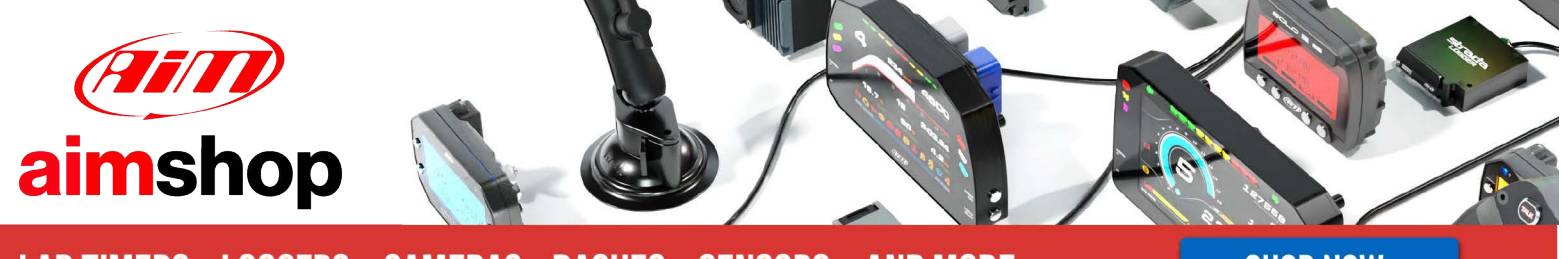

• LAP TIMERS • LOGGERS • CAMERAS • DASHES • SENSORS • AND MORE

SHOP NOW

AiM Infotech

Pectel SQ6

Release 1.01

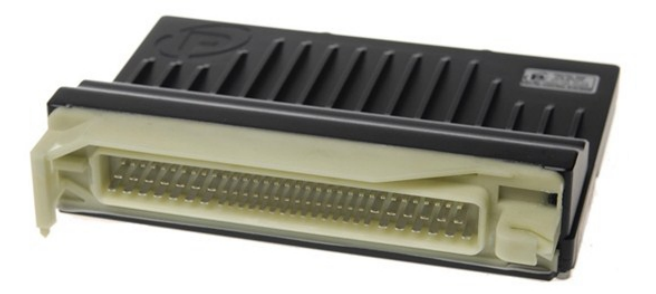

ECU

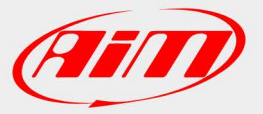

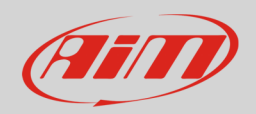

#### 1 Introduction

This user manual explains how to connect Pectel ECUs to AiM devices. Supported model is:

Pectel

SQ6

# 2 Software setup

Pectel SQ6 ECU needs a software setup to correctly communicate with AiM devices. Pectel provides DESCProW software. To set the ECU follow these steps:

- connect Pectel SQ6 to your PC
- run DESCProW software (version used in this user manual is 3.3 build 43)
- click "ON-LINE"

With reference to the image below

- press "F" or click "File" bottom left
- press "L" or select "Load maps"

| DESCProW Version 3.3 (Build 43) Pecte | el External No profile loaded [maps:none] | PECTEL       |
|---------------------------------------|-------------------------------------------|--------------|
|                                       |                                           |              |
|                                       |                                           |              |
|                                       | File                                      |              |
|                                       | Save maps S                               |              |
|                                       | Map details D                             |              |
|                                       | Paste buffer map details M                |              |
|                                       | Program configuration C                   |              |
|                                       | Return Esc                                |              |
|                                       |                                           |              |
|                                       |                                           | <b>, D</b> / |
| File Comms Trace Freeze Beacon        |                                           |              |

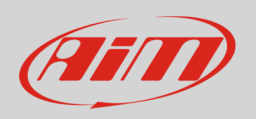

- select Map/Calibration file (in the example "350Z\_D1\_253)
- press "Enter" or click "Return": the software reads the ECU configuration (called MAPS)

| DESCProW Version 3.3 (Build 43) Pectel External | No profile loaded [maps:none]                                                                                                    | PECTEL |
|-------------------------------------------------|----------------------------------------------------------------------------------------------------|--------|
| DESCProW Version 3.3 (Build 43) Pectel External | No profile loaded [maps:none]           Load : select maps file<br>3302_D1253           D:\DESC\PEXT\MAPS           A:           Stor_D1253           D:\DESC\PEXT\MAPS           A:           Stor_D1253           D:\DESC\PEXT\MAPS           A:           Stor_D1253           D:\DESC\PEXT\MAPS           A:           Stor_D11.253           Stor_D11.253           Stor_D12.253           Stor_D11.253           Stor_D12.253           Stor_D12.253           Stor_D12.253           Stor_D12.253           Stor_D12.253           Stor_D12.253           Stor_D12.253           Stor_D12.253           Stor_D12.253           S | PECTEL |
|                                                 | STD 3502 Crank and cam pattern<br>MUX 1 and 2 set.<br>NO DBW - NO PPS, TPS+, FBW A+B<br>ALTN RELAY SU PWM27(51)<br>***Note Throttle TPS Needs recalibrating for Values min 8 max 95***<br>START CUT                                                                                                    |        |
| File Comms Trace Freeze Beacon                  |                                                                                                    | (P     |

- when finished press "M" or click "MENU"
- select "BASE CALIBRATION 1"
- select "Communication Setup"
- press "Enter" or click "Return"

| DESCProW Version 3.3 (Build 43) Pectel External                                                                                                    | SQ6(Speed/Throttle) [maps:350Z_D1.253]                                                                                                    | PECTEL                                                 |
|----------------------------------------------------------------------------------------------------|----------------------------------------------------------------------------------------------------|--------------------------------------------------------|
| STANDARD MAPPING                                                                                                    |                                                                                                    | Help Report Report Include + Open all - Close all Menu |
| BRSE CALIBRATION 4 -><br>BASE CALIBRATION 2 -><br>BASE CALIBRATION 3 -><br>BASE CALIBRATION 4 -><br>FUEL CORRECTIONS -><br>IGNITION CORRECTIONS -><br>ENGINE SPEED LIMITER -><br>VARIABLE CAM TIMING -><br>TRACTION CONTROL -><br>IDLE SPEED CONTROL WITH IGNITION -> | Select mapping menu<br>STANDARD MAPPING<br>SOFTWARE SETUP<br>COMMUNICATIONS SETUP<br>INPUT FUNCTIONS<br>ANALOGUE SENSOR SETUP<br>HARDWARE SETUP<br>Return Esc |                                                        |
|                                                                                                    |                                                                                                    |                                                        |
| File Comms Trace Freeze Beacon F1 Help ENTER oper                                                                                                    | i group/close group/edit map                                                                                                    |                                                        |

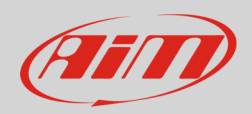

- double click "SERIAL DATASTREAM"
- select "Default Communication Mode"

| COMMUNICATIONS SETUP  Help Report Report Include + Open all - Close all Menu RS DASH -> CAN DATASTREAM -> SERIAL DATASTREAM <- IDEFaults Communication Mode Enable Calibration Data on Datastreams Enable Calibration Data on Datastreams USER-DELTHED CHANNELS -> DELTA STREAM ALRAWS -> SHIFT LIGHTS -> SERIAL DASH SETUP ->  Etal Common Function UNIT -> SERIAL DASH SETUP ->  Etal Common Function                                                                                                    | DESCProW Version 3.3 (Build 43) Pectel External SOB(Speed/Throttle) [maps:3507_01253]                                                                                                    | PECTEL                                                 |
|----------------------------------------------------------------------------------------------------|----------------------------------------------------------------------------------------------------|--------------------------------------------------------|
| RS DASH -> CAN DATASTREAM -> SERIAL DATASTREAM <= Default: Communication Mod: Enable Calibration Data on Datastreams Enable Fuel Used on Stack Datastreams USER-DEFINED CHANNELS -> DELTA STREAM ALARMS -> USER-DEFINED CHANNELS -> DELTA STREAM ALARMS -> SERIAL DASH SETUP ->  Etal Common Turnel Exerct Research Research (Et Hole ENTER even group forth mon.                                                                                                    | COMMUNICATIONS SETUP                                                                                                    | Help Report Report Include + Open all - Close all Menu |
|                                                                                                    | RS DACH -><br>CAN DATASTREAM -><br>SERIAL DATASTREAM <=<br>IDeFault Communication Mode<br>Enable Calibration Data on Datastreams<br>DATASTREAM DACHDORDS -><br>USER-DEFINED CHANNELS -><br>DELIA STREAM ALARMS -><br>JELIA STREAM ALARMS -><br>SHIFT LIGHTS -><br>-INERTIAL MOTION UNIT -><br>SERIAL DACH SETUP -> |                                                        |
| Fiel Commel Trace Excess Research E1 Help ENTER open group (alore group (alore grou |                                                                                                    | Â                                                      |
| The commission reaction beauting in the carter open group/close group/close gr | File Comms Trace Freeze Beacon F1 Help ENTER open group/close group/edit map                                                                                                    |                                                        |

- check communication mode setting: if is "Stack\_1" everything is ok, if not like in the image below press "Enter"
- select "Stack\_1"
- press "Enter" or click "Return"

| DESCProW Version 3.3 (Build 43) Pectel External SQ6(Speed/Throttle) [maps:350Z_D1253]                                                                                                    | PECTEL                                             |
|----------------------------------------------------------------------------------------------------|----------------------------------------------------|
| Default Communication Mode                                                                                                    | Undo Lock Diff Options TabFlip Graph Math EscClose |
| STACK 2                                                                                                    | SAME Free Fine Point                               |
| Set to:<br>PC<br>JECS<br>STACK_1<br>STACK_2<br>PL_SYS_2<br>PL_SYS_2<br>DELTA_STREAM<br>GEMS<br>PECTEL<br>PL_SYS_3A<br>PL_TFT<br>PL_SYS_3A<br>PL_TFT<br>PL_SYS_3A<br>PL_SIGMA<br>SERIAL_DASH<br>IMU<br>SERIAL_DASH<br>IMU<br>SERIAL_DASH<br>IMU<br>SERIAL_DASH<br>IMU<br>SERIAL_DASH<br>IMU |                                                    |
| File  Comms  Trace  Freeze  Beacon  F1Help F2+ F3- F4+ F5/ F6+% F7-% Area Paste F8Auto                                                                                                    | (P                                                 |
|                                                                                                    |                                                    |

InfoTech

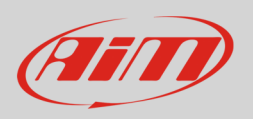

The new configuration needs to be transmitted to the ECU:

- press "F" or click "File"
- select "Program current maps into ECU flash"
- press "Enter" or click "Return"

| DESCProW Version 3.3 (Build 43) I | Pectel External No profile loaded [maps:none]                                                                                                    | PECTEL |
|-----------------------------------|----------------------------------------------------------------------------------------------------|--------|
|                                   | File Program current maps into ECU flash P Save current maps to disk Load new maps from disk Load maps from ECU flash Current map details Load paste buffer Paste buffer Paste buffer Paste buffer Return Esc |        |
| File Comms Trace Freeze Beacon    |                                                                                                    | (P     |

• confirm when prompted clicking "YES"

| DESCProW Version 3.3 (Build 43) Pectel External No profile | : loaded [maps:none]                                | PECTEL |
|------------------------------------------------------------|-----------------------------------------------------|--------|
|                                                            | Go ahead and program the ECU's flash?<br>Yes No Esc |        |
| File Comms Trace Freeze Beacon                             |                                                     | P      |

- press [F10] to save the configuration
- if the procedure has been successful transmitted this message is shown:

| DESCProW Version 3.3 (Build 43) Pectel External | No profile loaded [maps:none]               | PECTEL |
|-------------------------------------------------|---------------------------------------------|--------|
|                                                 | flash programming complete<br><u>Return</u> |        |
| File Comms Trace Freeze Beacon                  |                                             | (P     |

InfoTech

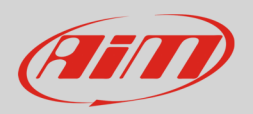

# 3 Wiring connection

Pectel SQ6 ECU features a serial communication protocol on the 88 pins front male connector highlighted here below. Bottom of it is connection table.

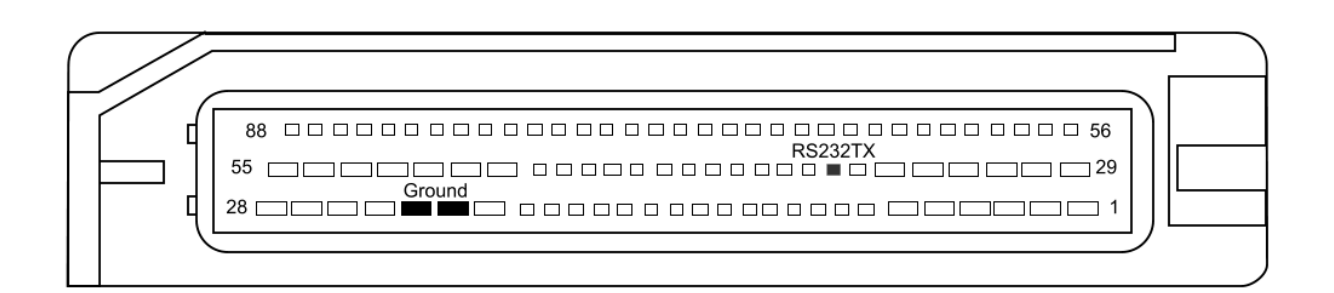

| Front connector pin | Pin function | AiM cable |
|---------------------|--------------|-----------|
| 36                  | RS232TX      | RS232RX   |
| 23 or 24            | Ground       | GND       |

InfoTech

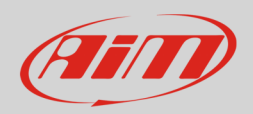

# 4 AiM device configuration

Before connecting the ECU to AiM device, set this up using AiM Race Studio software. The parameters to select in the device configuration are:

- ECU manufacturer "Pectel"
- ECU Model: "SQ6"

# 5 Available channels

Channels received by AiM devices connected to "Pectel" "SQ6" protocol are:

| ID     | CHANNEL NAME         | FUNCTION                   |
|--------|----------------------|----------------------------|
| ECU_1  | PECTEL_RPM           | RPM value                  |
| ECU_2  | PECTEL_SPEED         | Speed vehicle              |
| ECU_3  | PECTEL_OILPRESS      | Oil pressure               |
| ECU_4  | PECTEL_OILTEMP       | Oil temperature            |
| ECU_5  | PECTEL_ECT           | Engine coolant temperature |
| ECU_6  | PECTEL_FUELPRESS     | Fuel pressure              |
| ECU_7  | PECTEL_BATTVOLT      | Battery voltage            |
| ECU_8  | PECTEL_TPS           | Throttle position sensor   |
| ECU_9  | PECTEL_MAP           | Manifold pressure          |
| ECU_10 | PECTEL_AIRCHARGETEMP | Air charge temperature     |
| ECU_11 | PECTEL_EXHTEMP       | Exhaust gas temperature    |
| ECU_12 | PECTEL_LAMBDA        | Lambda value               |
| ECU_13 | PECTEL_FUELTEMP      | Fuel temperature           |
| ECU_14 | PECTEL_GEAR          | Gear number                |
| ECU_15 | PECTEL_COUNTER       | Counter                    |
| ECU_16 | PECTEL_FUELLEVEL     | Fuel level                 |
| ECU_17 | PECTEL_ERRORFLAG     | Error                      |